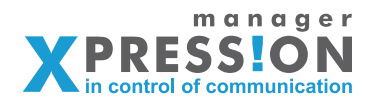

Printshop basis introductie werking printshop

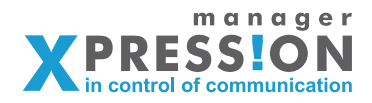

## **Printshop**

Na het inloggen kom je in onderstaand scherm uit:

| Image     Image       Image     Image | X Oce                        | Oce<br>× M Gmail - Postvak IN - ejonker72 × | Oce × +           |                    |
|---------------------------------------|------------------------------|---------------------------------------------|-------------------|--------------------|
| A Des.xpressionman                    | ager.nl/main/show            |                                             | <b>≍</b> ☆▼C (*** | Google Q 🏚 💌 🕻     |
| 🙍 Visuele uitleg va 🚺 Download Ado    | ob 🟮 PhoneGap 📄 javascript 🖲 | IDS oplossingen *                           |                   | Bladwijz           |
|                                       |                              |                                             | afwijke           | nde order plaatsen |
|                                       |                              |                                             |                   | nkelwagen (1)      |
|                                       |                              | Rev and a                                   |                   |                    |
|                                       | uitloggen   wijzig wac       | ntwoord                                     |                   |                    |
|                                       | obs - beheer                 |                                             |                   |                    |
|                                       | Logistiek                    |                                             |                   |                    |
|                                       | Onderhoud                    | Logistiek                                   | Onderhoud         |                    |
|                                       | Webbestelling                |                                             |                   |                    |
|                                       |                              |                                             |                   |                    |
|                                       |                              |                                             |                   |                    |
|                                       |                              |                                             |                   |                    |
|                                       |                              |                                             |                   |                    |
|                                       |                              | Webbestelling                               |                   |                    |
|                                       |                              |                                             |                   |                    |
|                                       |                              |                                             |                   |                    |
|                                       |                              |                                             |                   |                    |
|                                       |                              |                                             |                   |                    |
|                                       |                              |                                             |                   |                    |
|                                       |                              |                                             |                   |                    |
|                                       |                              |                                             |                   |                    |
| ×                                     |                              |                                             |                   |                    |
|                                       |                              |                                             |                   |                    |

Om de artikel in de shop te bewerken/bekijken klik je op "onderhoud"

Hierna kom je in onderstaand scherm en kun je bij de betreffende klant op het icoontje "menu" klikken op naar het overzicht van de menu's te gaan.

| 00                                                          | Oce                                   |                                       |            |
|-------------------------------------------------------------|---------------------------------------|---------------------------------------|------------|
| X Oce × X Oce                                               | × +                                   |                                       |            |
| (                                                           | 389                                   | 🔚 🏫 🔻 😋 🚷 🕶 Google                    | ۹) 🏚 🐖 🕻   |
| 💮 Visuele uitleg va 🚺 Download Adob 🗊 PhoneGap 🚞 javascript | <ul> <li>IDS oplossingen *</li> </ul> |                                       | 💽 Bladwijz |
|                                                             |                                       | rhvijkande ordar plaate<br>winkelmand |            |
| i uttogen<br>obs - beheer                                   |                                       | Help                                  |            |
| Bedrijven                                                   | Overzicht bedrijven                   |                                       |            |
| Fontbeheer                                                  |                                       |                                       |            |
| Bestandupload                                               | Nieuwe klant                          |                                       |            |
| Validatiebeheer                                             | Zoek op naam                          | Laatste gewijzigd bedrijf             |            |
| Optielijstenbeheer                                          |                                       | Schouten & Nelissen                   |            |
| Standaard teksten                                           |                                       | 🕰 🔹 🙉 🖾 💊                             |            |
| Stijlbeheer                                                 |                                       | •••==                                 |            |
| Designsets                                                  | Laagelanden                           | obs - beheer                          |            |
| Opmaaksets                                                  |                                       |                                       |            |
| Printshop                                                   | 🍋 🗱 🔜 🖉                               | 🍋 🐺 🛄 🖭 🔦                             |            |
| Collecties                                                  |                                       |                                       |            |
| PDFChecks                                                   | obs test                              | Publieke Shop                         |            |
| Verzendkosten                                               | 🕰 🗱 🙆 📧 💊                             | 🕰 🌞 🙆 🖭 💊                             |            |
| Leveranciers                                                |                                       |                                       |            |
| PDFTrace                                                    | Schouten & Nelissen                   | zoetermeer                            |            |
| Hoofdmenu                                                   | 🙉                                     |                                       |            |
|                                                             | 🕶 🐺 📟 💌 🖉                             | 🖤 🐺 🔛 🖭 💌                             |            |
| http://obs.xpressionmanager.nl/admin/font                   |                                       |                                       |            |

In het menu overzicht zie je alle menu's en submenu's zoals je deze ook aan de gebruikerskant ziet.

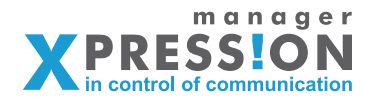

Achter elke regel staan 4 icoontjes.

| Oce                     | × X Oce                                 | × +                          |                    |       |
|-------------------------|-----------------------------------------|------------------------------|--------------------|-------|
| I) E 🚳 🔹 🗶 obs.xpre     | essionmanager.nl/admin/publications/lis | it/44                        | 🚍 🏫 🔻 😋 🚷 🕶 Google | ۹ 🏚 🦗 |
| Visuele uitleg va 🚺 Dow | wnload Adob 🗓 PhoneGap 📄 java           | script * 🦳 IDS oplossingen * |                    | Blady |
|                         | Opmaaksets                              | Menustructuur                |                    |       |
|                         | Printshop                               | Home                         | D 🖉 🏦              |       |
|                         | Collecties                              | Trainingspakketten           | D 🖉 🏦 🕅            |       |
|                         | PDFChecks                               | TROP                         | D 🖉 🏦 🖽            |       |
|                         | Verzendkosten                           | ISES                         | D 🖉 🏦 📰            |       |
|                         | Leveranciers                            | OA                           | D 🖉 🏦 🖽            |       |
|                         | PDFTrace                                | ISBW                         |                    |       |
|                         | Hoofdmenu                               | Ringband                     | D 🖉 🏦 🗐            |       |
|                         |                                         | Eenvoudige print of kopie    |                    |       |
|                         |                                         | A4 staand                    | D ⊘ 🏦 🗐            |       |
|                         |                                         | A5 staand                    | D 🖉 🏦 🗐            |       |
|                         |                                         | A3 staand                    | D 🖉 🏦 🖽            |       |
|                         |                                         | A4 liggend                   |                    |       |
|                         |                                         | A5 liggend                   | D 🖉 🏦 🖽            |       |
|                         |                                         | A3 liggend                   |                    |       |
|                         |                                         | Boek                         | D 🖉 🏦 🖽            |       |
|                         |                                         | Metalen ringband (wire-O)    |                    |       |
|                         |                                         |                              | A4 staand 🗈 😥 🏦 📰  |       |
|                         |                                         |                              | A5 staand 🗅 🙋 🏦 🗐  |       |
|                         |                                         |                              | D 🖉 🏦 🖽            |       |
|                         |                                         |                              | A4 liggend 🗅 🖉 🏦 🗐 |       |
|                         |                                         |                              | A5 liggend 🗈 🔗 🏦 📰 |       |
|                         |                                         |                              | A3 liggend 🗅 🙋 🏦 📰 |       |
|                         |                                         |                              |                    |       |
|                         |                                         | Hotmelt                      | D 🖉 🏦 📰            |       |
|                         |                                         |                              | A4 staand 🗈 😥 🏦 📰  |       |
|                         |                                         |                              | A5 staand 🗅 🙋 🏦 🔟  |       |

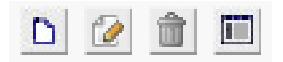

- 1. aanmaken submenu
- 2. wijzigen menu
- 3. verwijderen menu
- 4. artikelen toevoegen aan menu

De opzet van de shop is zo bedacht je je door de structuur van menu's en submenu's uitkomt bij een artikel waarna je nog verschillende opties (printshop) kunt selecteren.

De alle opties die in de printshop zitten worden ingericht onder het menu "printshop" wat je aan de linkerkant in het menu terug vindt.

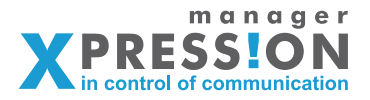

| C O XpressionManage | er +                                | XpressionN                             | Manager                    |                                     |             |
|---------------------|-------------------------------------|----------------------------------------|----------------------------|-------------------------------------|-------------|
| A                   | no.xpressionmanager.nl/admin/shop   |                                        | 🗮 슦 ㅜ @ 🚷 ▾ Goo            | gle                                 | ۹ 🔒 💽 ، 🕫 🧃 |
|                     |                                     |                                        |                            | afwijkende order plaa<br>winkelmand | tsen        |
|                     | i ultioggen<br>Drukkerij Xpress - E | beheer                                 |                            |                                     |             |
|                     | Bedrijven                           | PrintShop                              |                            |                                     |             |
|                     | Fontbeheer                          | Printonop<br>Drietskee keefdindelingen |                            |                                     |             |
|                     | Bestandupload                       | Printshop hoordindeningen              |                            |                                     |             |
|                     | Validatiebeheer                     |                                        |                            |                                     |             |
|                     | Optielijstenbeheer                  | Hoofdindeling Media Eigenschappe       | en Prijslijsten Actiecodes |                                     |             |
|                     | Standaard teksten                   | Indeling                               |                            |                                     | 7           |
|                     | Stijlbeheer                         | Algemeen                               | 2                          | =                                   |             |
|                     | Designsets                          | Crow                                   | 2                          | =                                   |             |
|                     | Opmaaksets                          | Leaflets                               | 2                          | =                                   |             |
|                     | Printshop                           | School                                 | 2                          | =                                   |             |
|                     | Collecties                          | sign                                   | 2                          | =                                   |             |
|                     | BDECheelee                          | TEST                                   |                            | =                                   |             |
|                     | Verrendkesten                       | test edwin                             | 2                          | =                                   |             |
|                     | Louoransion                         | Wire-O                                 | 2                          | =                                   |             |
|                     | DETraco                             | Toevoegen                              |                            |                                     |             |
|                     | Hasfdmanu                           | - lociologen                           |                            |                                     |             |
|                     | Hoordmenu                           |                                        |                            |                                     |             |
|                     |                                     |                                        |                            |                                     |             |
|                     |                                     |                                        |                            |                                     |             |
|                     |                                     |                                        |                            |                                     |             |

### Printshop:

Wanneer je via het hoofdmenu op het menu "Printshop" klikt dan kom je in een scherm zoals bovenstaande.

|                           |                                        | 1.1                                                 |                       |           |
|---------------------------|----------------------------------------|-----------------------------------------------------|-----------------------|-----------|
| obs.xpre                  | essionmanager.nl/admin/shop/listcatego | ory/15                                              | 🔚 🏫 🔻 😋 🥵 🕶 Google    | ۹) 🟚 🐖 ا  |
| 💮 Visuele uitleg va 🚺 Dow | vnload Adob 🗓 PhoneGap 📄 java          | script 👻 🦳 IDS oplossingen 👻                        |                       | 🔝 Bladwij |
|                           | Bedrijven                              | Overzicht categorieën van BASI                      | S                     |           |
|                           | Fontbeheer                             | Printshop hoofdindelingen > Hoofdindeling BASIS > 0 | Overzicht categorieën |           |
|                           | Bestandupload                          |                                                     |                       |           |
|                           | Validatiebeheer                        | 4                                                   |                       |           |
|                           | Optielijstenbeheer                     | Overzicht                                           |                       |           |
|                           | Standaard teksten                      | Couverteren                                         |                       |           |
|                           | Stijlbeheer                            | Formaat envelop                                     |                       |           |
|                           | Designsets                             | Adressen                                            |                       |           |
|                           | Opmaaksets                             | Bijlagen:                                           |                       |           |
|                           | Printrhon                              | Papier / media                                      |                       |           |
|                           | Collection                             | Omslag                                              | 2                     |           |
|                           | coneccies                              | Binnenwerk                                          | 2                     |           |
|                           | PDFChecks                              | Opties Poster                                       | 2                     |           |
|                           | Verzendkosten                          | Papier / Media                                      | 2                     |           |
|                           | Leveranciers                           | Afwerking                                           | 2                     |           |
|                           | PDFTrace                               | Bedrukking                                          | 2                     |           |
|                           | Hoofdmenu                              | bedrukking zw/w                                     | 2                     |           |
|                           |                                        | papier/media                                        | 2                     |           |
|                           |                                        | Binnenwerk                                          | 2                     |           |
|                           |                                        | bedrukking                                          | 2                     |           |
|                           |                                        | papier/media                                        | 2                     |           |
|                           |                                        | Omslag                                              | 2                     |           |
|                           |                                        | fullcolor omslag                                    | 2                     |           |
|                           |                                        | Omslag reeds bedrukt                                | 2                     |           |
|                           |                                        | gekleurd papier/media                               | 2                     |           |
|                           |                                        | transparant                                         |                       |           |
|                           |                                        | Printen                                             | 2                     |           |

Je ziet hier een heleboel indelingen, de belangrijkste hier is de "Algemeen" wanneer je deze aanklikt dmv het icoontje met de streepjes (Categorieen) dan kom je in bovenstaand scherm.

De werking van het systeem is gebaseerd op "categorie->subcategorie->optie->suboptie"

De kopjes die bold zijn weergeven zijn de categorieën en de items daarbinnen zijn de

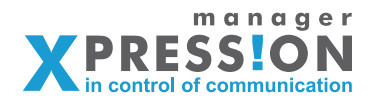

subcategorieën.

Onder de subcategorieën hangen de uiteindelijke opties waaruit de klant kan kiezen.

Een categorie toevoegen doe je helemaal onderaan deze pagina en een subcategorie aanmaken doe je door op het groene plus icoontje achter de betreffende categorie te klikken.

Hierna kom je in een invulscherm terecht waar je de naam, uitleg, tag,volgorde en type kunt invullen.

Bij het opgeven van het type van de subcategorie kun je kiezen uit, dropdown, mediabox, checkbox of invoervak.

### Dropdown:

Bij het type dropdown kun je de verschillende opties daarna handmatig opgeven.

### Mediabox:

Geeft de mogelijkheid tot de maken van een keuze uit de verschillende media die beschikbaar zijn in het systeem.

### Checkbox:

Wanneer dit wordt aangevinkt wordt er bij deze optie een checkbox getoond zodat de klant dit kan aan/of uitvinken.

### Invoervak:

Dit is een mogelijkheid om de klant zelf nog aanvullende tekst te laten invullen.

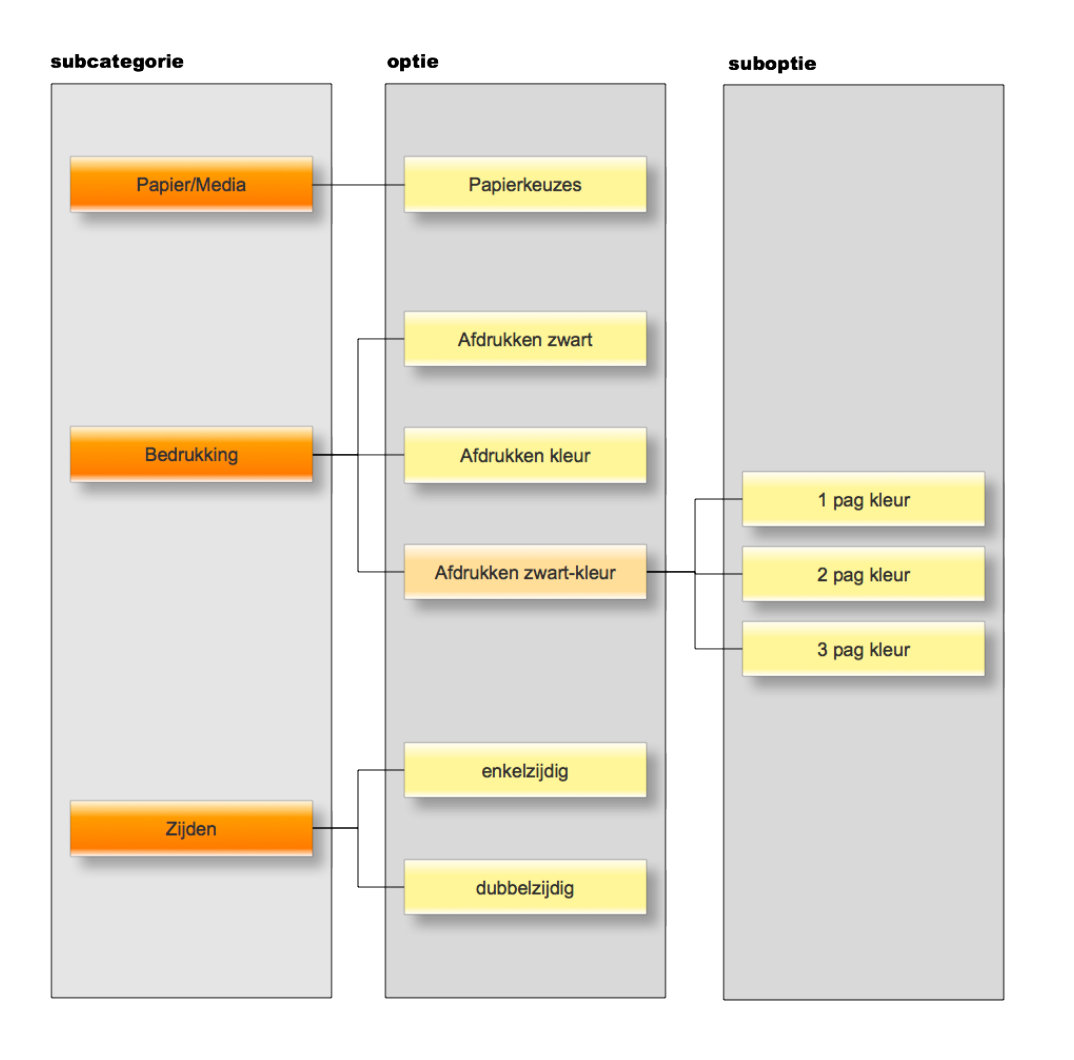

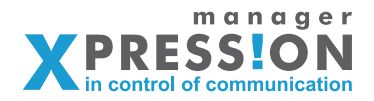

In de Algemeen indeling staan alle opties die in de gehele shop beschikbaar zijn, hier staan ook de prijzen e.d. in vermeld.

Uiteindelijk wil je per artikel een selectie maken van de opties die men kan/mag kiezen.

Je ziet onder de Algemeen indeling nog een heleboel varianten staan, wanneer je op één van deze indelingen klikt dmv het "streepjes icoon" zie je dat je nu de opties niet kunt bewerken maar alleen kunt aanvinken.

| (                        | ressionmanager.nl/admin/shop/listcategory, | 62                                       | 🚍 ☆ ▼ 🥙 🚷 マ Google | ۹ 🔒 🐖     |
|--------------------------|--------------------------------------------|------------------------------------------|--------------------|-----------|
| 💮 Visuele uitleg va 🚺 Do | wnload Adob 🗓 PhoneGap 🛛 🚞 javascr         | ipt * 📋 IDS oplossingen *                |                    | 🛃 Bladwij |
|                          | Optielijstenbeheer                         | Overzicht                                |                    |           |
|                          | Standaard teksten                          | Couverteren                              | 2                  |           |
|                          | Stijlbeheer                                | Formaat envelop                          |                    |           |
|                          | Designsets                                 | Adressen                                 |                    |           |
|                          | Opmaaksets                                 | <ul> <li>Bijlagen:</li> </ul>            |                    |           |
|                          | Printshop                                  | Papier / media                           | 2                  |           |
|                          | Collecties                                 | Omslag                                   | 😥 beheren media    |           |
|                          | PDFChecks                                  | Binnenwerk                               | 🙋 beheren media    |           |
|                          | Verzendkosten                              | Opties Poster                            | 2                  |           |
|                          | Leveranciers                               | Papier / Media                           | 😥 beheren media    |           |
|                          | PDFTrace                                   | Afwerking                                |                    |           |
|                          | Hoofdmenu                                  | Bedrukking                               | 2                  |           |
|                          |                                            | bedrukking zw/w                          |                    |           |
|                          |                                            | papier/media                             | Deheren media      |           |
|                          |                                            | Sinnenwerk                               | 2                  |           |
|                          |                                            | bedrukking                               |                    |           |
|                          |                                            | papier/media                             | 😥 beheren media    |           |
|                          |                                            | ✓ Omslag                                 | 2                  |           |
|                          |                                            | fullcolor omslag                         | beheren media      |           |
|                          |                                            | <ul> <li>Omslag reeds bedrukt</li> </ul> |                    |           |
|                          |                                            | gekleurd papier/media                    | beheren media      |           |
|                          |                                            | transparant                              |                    |           |
|                          |                                            | Printen                                  |                    |           |
|                          |                                            | Papier / media                           | 🙋 beheren media    |           |
|                          |                                            | 🗹 Inbinden                               | 2                  |           |
|                          |                                            | 🗹 nieten                                 | 2                  |           |
|                          |                                            | wire-o                                   | 2                  |           |

Dit noemen wij gekoppelde varianten van de Algemeen, alle instellingen van de Algemeen worden overgenomen, zodat de prijzen maar op één plek aangepast hoeven worden.

De bedoeling is dat je uiteindelijk de indeling bij aan het desbetreffende artikel koppelt.

# Printshop indeling koppelen aan artikel

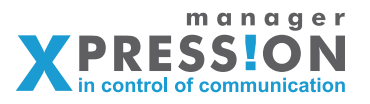

Om een indeling te koppelen aan een artikel ga je naar het betreffende artikel, door te navigeren via:

Bedrijven -> menustructuur (schouten & nelissen) -> kies het menu -> klik op het artikel icoon -> en klik op het potloodje achter het betreffende artikel.

| Obs.xpressic                  | nmanager.nl/admin/publicationvarian | /edit/1426                                               | 🚍 ☆ ▼ 🥙 🚷 ▼ Google                                       | <u> </u> |
|-------------------------------|-------------------------------------|----------------------------------------------------------|----------------------------------------------------------|----------|
| 💮 Visuele uitleg va 🚺 Downlos | ad Adob 🗓 PhoneGap 📄 javasc         | pt 👻 🛅 IDS oplossingen 👻                                 |                                                          | 💽 Bladw  |
|                               | Bedrijven                           | Wijzigen artikel                                         |                                                          |          |
|                               | Fontbeheer                          | Bedrijvenoverzicht > Schouten & Nelissen > Menustructuur | > Artikelen van A4 staand > Wijzigen artikel enkelzijdig |          |
|                               | Bestandupload                       | zwart/wit print                                          |                                                          |          |
|                               | Validatiebeheer                     |                                                          |                                                          |          |
|                               | Optielijstenbeheer                  | •                                                        |                                                          |          |
|                               | Standaard teksten                   | Benaming PDF Logistiek Financieel Rechten Me             | dia Geavanceerd Kopie CrossSelling                       |          |
|                               | Stijlbeheer                         | Benaming                                                 |                                                          |          |
|                               | Designsets                          | Artikel hoort bij: Boek\Hotmelt\A4 staand                |                                                          |          |
|                               | Opmaaksets                          | Artikelnummer                                            |                                                          |          |
|                               | Printshop                           | Omschrijving enkelzijdig zwart/w                         | it print                                                 |          |
|                               | Collecties                          | Beschrijving                                             |                                                          |          |
|                               | PDFChecks                           | 🔲 ∺rmi Paragraph - B 🖌 🖳 🗮                               |                                                          |          |
|                               | Verzendkosten                       | 🔄 🗹   🖽 💷   🗉 🛼 🗁   🦮 🛷 🖓 📖                              |                                                          |          |
|                               | Leveranciers                        |                                                          |                                                          |          |
|                               | PDFTrace                            |                                                          |                                                          |          |
|                               | Hoofdmenu                           |                                                          |                                                          |          |
|                               |                                     |                                                          |                                                          |          |
|                               |                                     |                                                          |                                                          |          |
|                               |                                     |                                                          |                                                          |          |
|                               |                                     |                                                          |                                                          |          |
|                               |                                     |                                                          |                                                          |          |
|                               |                                     | Werkbeschrijving (orderzak)                              |                                                          |          |
|                               |                                     | 🔲 нтть Рагадгарh - В 🖌 Ц 🗄 🗄                             |                                                          |          |
|                               |                                     |                                                          |                                                          |          |
|                               |                                     |                                                          |                                                          |          |

In bovenstaande schermafbeelding zie je een aantal tabs, klik hier op de tab "PDF" en vervolgens op de subtab "PREFLIGHT"

Nu zie je als het goed is een vergelijkbaar scherm als onderstaande schermafbeelding, in het geel gearceerde deel zie je de dropdown waar je printshop kunt selecteren.

| X Oce ×                            | X Oce                                  | × +                                                                                                    |       |
|------------------------------------|----------------------------------------|----------------------------------------------------------------------------------------------------|-------|
| (                                  | nager.nl/admin/publicationvariants/edi | it/1426 📛 🚖 🗸 😋 🍕 🗘                                                                                               | 8     |
| 💮 Visuele uitleg va 🥻 Download Add | ob 🟮 PhoneGap 🛛 javascript 👻           | 🗀 IDS oplossingen 👻 💽                                                                                             | Bladw |
|                                    | Bedrijven                              | Wijzigen artikel                                                                                                  |       |
|                                    | Fontbeheer                             | Bedrijvenoverzicht > Schouten & Nelissen > Menustructuur > Artikelen van A4 staand > Wijzigen artikel enkeizijdig |       |
|                                    | Bestandupload                          | zwart/wit print                                                                                                   |       |
|                                    | Validatiebeheer                        |                                                                                                    |       |
|                                    | Optielijstenbeheer                     | •                                                                                                    |       |
|                                    | Standaard teksten                      | Benaming PDF Logistiek Financieel Rechten Media Geavanceerd Kopie CrossSelling                                    |       |
|                                    | Stijlbeheer                            |                                                                                                    |       |
|                                    | Designsets                             | bestanden Prenight                                                                                                |       |
|                                    | Opmaaksets                             | Preflight                                                                                                    |       |
|                                    | Printshop                              | Afmetingen breedte (mm) hooste (mm)                                                                               |       |
|                                    | Collecties                             | Afmeting eindproduct (trimbox)                                                                                    |       |
|                                    | PDFChecks                              | Afmeting incl. afloop (bleedbox)                                                                                  |       |
|                                    | Verzendkosten                          | Afmeting pdf (mediabox)                                                                                           |       |
|                                    | Leveranciers                           | Hoogte / Breedte verwisselbaar                                                                                    |       |
|                                    | PDFTrace                               | Printopties                                                                                                    |       |
|                                    | Hoofdmenu                              | Hotmelt zwart/wit enkelzijdig A4                                                                                  |       |
|                                    |                                        | Aantal pagina's per vel                                                                                           |       |
|                                    |                                        |                                                                                                    |       |
|                                    |                                        | Aantal pagina's                                                                                                   |       |
|                                    |                                        |                                                                                                    |       |
|                                    |                                        | Aantal tikken kleur                                                                                               |       |
|                                    |                                        |                                                                                                    |       |
|                                    |                                        | Aantal tikken zwart/wit                                                                                           |       |
|                                    |                                        |                                                                                                    |       |
|                                    |                                        | Resolutie (alleen een cijfer invoeren)           slecht         < matig << goed                                   |       |
| ×                                  |                                        |                                                                                                    |       |
|                                    |                                        |                                                                                                    |       |

### Samenvattend

Als basis zijn er menu's & submenu's gemaakt waaronder artikelen hangen, dit is zo opgezet om een gebruiker eerst keuze te laten maken om aan het einde na de upload van het document alleen nog de juiste opties over te houden.

De structuur is dus alsvolgt:

Menu

-> submenu -> Artikel

->printshop indeling

De printshop indeling wordt gemaakt dmv het menu "Printshop" en hierin is één "BASIS" variant waar alle mogelijke opties voor de gehele shop in opgeslagen staan.

Hier worden gekoppelde varianten van gemaakt waarin je alleen aanvinkt wat van toepassingen is voor betreffende artikel. Vaak zal deze gekoppelde variant dus de naam krijgen van het artikel waaraan je hem gaat koppelen.

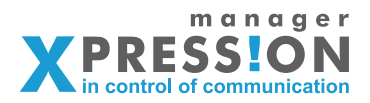

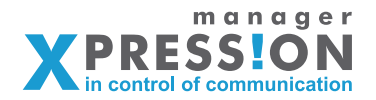

De printshop werkt op basis van tik en velprijzen, in de traditionele repro omgevingen worden de kosten meestal berekend aan de hand van tikken en het papier verbruik (vel prijzen), een tik staat dus voor 1 afdruk/print.

Het aantal tikken is afhankelijk van de hoeveelheid pagina's die de klant besteld.

### Voorbeeld :

Klant heeft verslag van 100 pagina's en wil deze in een oplage van 20 stuks. Dit zijn dan 100x20 = 2000 tikken.

Wanneer de klant dit enkel- of dubbelzijdig wilt maakt dit niet uit voor het aantal tikken alleen voor het papierverbruik.

### Samengevat:

De prijs wordt in de basis bepaald door het aantal pagina's (dus tikken) en of het enkel/dubbelzijdig wordt geprint(papier verbruik)

In Expressionmanager heeft de klant de mogelijkheid om zelf aan te geven hoeveel pagina's het aan te leveren document heeft, of dmv een upload.

Wanneer de klant vantevoren het document upload wordt door het systeem gekeken hoeveel pagina's het document heeft, daarnaast kan de klant dan opgeven hoeveel sets(oplage) hij wilt.

Dit bij elkaar geeft dus de omvang weer van de order, het systeem heeft dit getal (pagina's x oplage) dan opgeslagen in een variabele met de naam "n".

Deze variabele komt straks terug bij het bepalen van de daadwerkelijke prijs berekening.

| 2 Opties invoeren 3 Samenvatting 4 Winkelwagen             |  |  |  |  |  |  |  |
|------------------------------------------------------------|--|--|--|--|--|--|--|
| Uploaden PDF-bestand                                       |  |  |  |  |  |  |  |
| Omschrijving opdracht (optioneel):                         |  |  |  |  |  |  |  |
| Ik wil nu zelf een bestand uploaden                        |  |  |  |  |  |  |  |
| Ik lever het bestand later aan (bv via mail of cd)         |  |  |  |  |  |  |  |
| Geef het aantal pagina's in van het aan te leveren bestand |  |  |  |  |  |  |  |
| 0                                                          |  |  |  |  |  |  |  |
| Gewenst aantal sets                                        |  |  |  |  |  |  |  |
| 0                                                          |  |  |  |  |  |  |  |
|                                                            |  |  |  |  |  |  |  |
| Volgende                                                   |  |  |  |  |  |  |  |
| Volgenae                                                   |  |  |  |  |  |  |  |
|                                                            |  |  |  |  |  |  |  |
|                                                            |  |  |  |  |  |  |  |
|                                                            |  |  |  |  |  |  |  |

In de printshop, wat na het uploaden of aangeven van de omvang volgt, kan de klant dan bepalen wat hij nog meer wilt.

Deze opties noemen we de printshop, en kunnen bijvoorbeeld bestaan uit enkel-, dubbelzijdig bedrukken, ander papier voor omslag, inbind opties etc.

Al deze opties kunnen dan vervolgens invloed hebben op de prijs, wanneer bijvoorbeeld je basis is bepaald op enkelzijdige afdrukken zul je net zoveel tikken als papier hebben.Wanneer iemand dus kiest voor dubbelzijdig zal het papier verbruik met de helft afnemen.

In Xpressionmanager krijg je dan bij de calculatie van het aantal vellen het volgende: "n/2" oftewel "n" stond voor het totaal aantal tikken en omdat de klant het dubbelzijdig geprint wilt hebben gaat wordt het papier verbruik dus de helft.

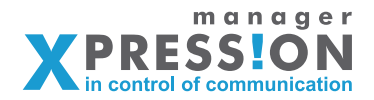

### Aanmaken printshop.

Om in dit voorbeeld een printshop aan te maken hebben we minimaal het onderstaande nodig, hiermee kunnen we dan straks bepalen wat de prijs wordt zonder nog enige vorm van afwerking.

### Tikprijzen voor A4, A5 (per beschikbaar formaat apart) Papiersoorten, formaten en prijzen

Als eerste maken we een printshop aan en geven deze de omschrijving "BASIS" verder hebben we nog een aantal keuzes namelijk:

| Type:           | Bij het type laten we de keuze                                        |
|-----------------|-----------------------------------------------------------------------|
|                 | "A5/A4/A3 prints (prijzen per vel/tik)" staan                         |
| Katernindeling: | Bij katernindeling doen we niks, dit is bedoeld voor drukkers die met |
|                 | katernen willen rekenen                                               |
| Gekoppeld aan:  | Deze optie komt later nog aan de orde, laten we nu leeg               |
| Kopie van:      | Wanneer je een volledig kopie wilt maken kun je hier de               |
|                 | originele selecteren.                                                 |
| Media:          | Hier selecteren we de papiersoorten (media) die in deze printshop     |
|                 | beschikbaar zullen zijn.                                              |

|                  |                                   | XpressionManager                                                                                                    |           |
|------------------|-----------------------------------|----------------------------------------------------------------------------------------------------|-----------|
| Apressionmanager | manager.nl/admin/shop/edithoofdca | ttegory 📕 🔂 ₹ 🕫 ) 🚷 • Google                                                                                                    | ۹ 🔒 💽 🔹 ا |
|                  |                                   | reference of the second second s |           |
|                  | it uitloggen<br>Drukkerij Xpress  | - Beheer                                                                                                    |           |
|                  | Bedrijven                         | Nieuwe hoofdindeling                                                                                                    |           |
|                  | Fontbeheer                        | Printshop hoofdindelingen > Nieuwe hoofdindeling                                                                                                    |           |
|                  | Bestandupload                     |                                                                                                    |           |
|                  | Validatiebeheer                   | 4                                                                                                    |           |
|                  | Optielijstenbeheer                | Omschriiving                                                                                                    |           |
|                  | Standaard teksten                 |                                                                                                    |           |
|                  | Stijlbeheer                       |                                                                                                    |           |
|                  | Designsets                        | Туре                                                                                                    |           |
|                  | Opmaaksets                        | A5/A4/A3 prints (prijzen per vel/tik)                                                                                                    |           |
|                  | Printshop                         | Katernindeling                                                                                                    |           |
|                  | Collecties                        |                                                                                                    |           |
|                  | PDFChecks                         | indien met katernen gewerkt wordt, geer dan de pagina's op die aan de schoon-zijde van het drukvel<br>worden geplaatst (bv 1,4,5,8,9,12,13,16)                                                                                                    |           |
|                  | PDF Exportprofielen               |                                                                                                    |           |
|                  | Verzendkosten                     | Gekoppeld aan                                                                                                    |           |
|                  | Leveranciers                      |                                                                                                    |           |
|                  | PDFTrace                          |                                                                                                    |           |
|                  | Hoofdmenu                         | Kopie van                                                                                                    |           |
|                  |                                   |                                                                                                    |           |
|                  |                                   | Media                                                                                                    |           |
|                  |                                   | 1. Leveren als PDF                                                                                                    |           |
|                  |                                   | 2. Leveren als eBook                                                                                                    |           |

Nadat we dit hebben gedaan gaan we door middel van het icoontje "categorieën" twee categorieën aanmaken.

We maken één categorie aan voor de bedrukking (enkel/dubbelzijdig en papier keuze) en één categorie voor de tikprijzen.

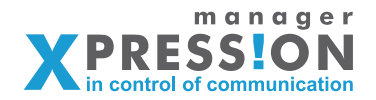

De categorie voor de tikprijzen daar beginnen we mee, deze geven we de naam "CON-STANTEN" en hierin maken wij een subcategorie met de omschrijving "tikprijzen" en als eigenschap "pulldown"

| CONSTANTEN | 2 | $\bigcirc$ |
|------------|---|------------|
| Tikprijzen | 2 | <b>E=</b>  |
|            |   |            |

De subcategorie krijgt de volgende opties:

### KleurentikA4 en ZwartwittikA4

Wat belangrijk is dat in het veld "TAG" onder het tabje "ALGEMEEN" de tekst exact zo staat gespeld als hieronder aangeven voor elke optie.

Voor kleurentikA4 is de TAG: KLEURENTIKA4 Voor zwartwittikA4 is de TAG: ZWARWITTIKA4

Bij de tab "PRIJZEN" kunnen we de staffel opgeven voor de daadwerkelijke tikprijzen, je ziet daar een drietal kolommen.

Aantal tikken vanaf, prijs(totaal) en prijs per stuk.

De eerste kolom daar vul je het aantal in en bij de laatste kolom de stuksprijs.

| 000                |                                        | XpressionManager                   |                                            |                                                   |         |
|--------------------|----------------------------------------|------------------------------------|--------------------------------------------|---------------------------------------------------|---------|
| XpressionManager   | +                                      |                                    |                                            |                                                   |         |
| 🕨 🖳 🔹 🗶 demo.xpres | ssionmanager.nl/admin/shop/editoption, | /97                                | -                                          | בר פי פי פי פי פי פי פי פי פי פי פי פי פי         | Q 🏦 🚺 🐖 |
| 0                  | Optienjstenbeneer                      |                                    |                                            |                                                   |         |
|                    | Standaard teksten                      | Algemeen Aantallen Prijzen C       | alculatie                                  |                                                   |         |
|                    | Stijlbeheer                            | Prijzen                            |                                            |                                                   |         |
|                    | Designsets                             | Prijs                              |                                            |                                                   |         |
|                    | Opmaaksets                             | -                                  |                                            |                                                   |         |
|                    | Printshop                              | vellen                             | per U                                      |                                                   |         |
|                    | Collecties                             | (op 0 laten indien niet van invloe | d op aantal vellen)                        |                                                   |         |
|                    | PDFChecks                              | Toeslag (alleen indien gelinkt     | aan artikel)                               |                                                   |         |
|                    | PDF Exportprofielen                    | 0                                  | 86                                         |                                                   |         |
|                    | Verzendkosten                          | -                                  |                                            |                                                   |         |
|                    | Leveranciers                           |                                    |                                            |                                                   |         |
|                    | PDFTrace                               | en afhankelijk van het aantal sets | ijs ingevoerd worden, afhankeli            | jk van het aantal pagina's/m <sup>+</sup> per set |         |
|                    | Hoofdmenu                              | Indien de staffel niet afhankelijk | s van het aantal nagina's/m <sup>2</sup> n | er set, moet er 0 ingevuld worden                 |         |
|                    |                                        | ,                                  |                                            |                                                   |         |
|                    |                                        | Prijslijst: Algemeen               |                                            |                                                   |         |
|                    |                                        | Aantal tikken vanaf                | Prijs (totaal)                             | Prijs per stuk                                    |         |
|                    |                                        | 1                                  | 0.0                                        | 0.1                                               |         |
|                    |                                        | 10                                 | 0.0                                        | 0.08                                              |         |
|                    |                                        | 100                                | 0.0                                        | 0.07                                              |         |
|                    |                                        |                                    |                                            |                                                   |         |
|                    |                                        |                                    |                                            |                                                   |         |
|                    |                                        |                                    |                                            |                                                   |         |
|                    |                                        |                                    |                                            |                                                   |         |
|                    |                                        |                                    |                                            |                                                   |         |
|                    |                                        |                                    |                                            |                                                   |         |
|                    |                                        |                                    |                                            |                                                   |         |
|                    |                                        |                                    |                                            |                                                   |         |

De tabs "Aantallen" en "Calculatie" hebben we hier niet nodig en mag je met rust laten. Deze prijzen aanmaken doen we dus voor zowel de kleur als de zwartwit tikken.

Volgende stap is het aanmaken van de categorie "Bedrukking" hierin laten we de klant straks kiezen voor papiersoort en/of bedrukking (enkel/dubbelzijdig). We maken deze categorie aan en als eerste subcategorie maken we de keuze "kies papiersoort" aan, en geven deze het type "mediakeuze"

Wanneer je voor mediakeuze kiest, komt er direct een lijst op het scherm waar je de papiersoorten kunt aanvinken, deze zullen dan in de pulldown verschijnen. De papiersoorten worden op één plek in Xpressionmanager aangemaakt en onderhouden, dit zit ook onder het menu "printshop" maar direct naast de tab "hoofdindeling" zit de tab "media". Hier maak je de papiersoorten aan en geef je ook de prijzen, formaten, gewichten etc in.

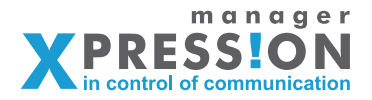

Als laatste stap in dit voorbeeld volgt misschien wel de belangrijkste, we gaan de subcategorie "kies bedrukking" aanmaken waaruit de klant kan kiezen voor enkel/dubbelzijdig en kleur of zwart/wit wat uiteindelijk de prijs gaat bepalen.

Immers we weten straks de totale omvang (aantal pagina's x oplage) maar nog niet of het kleur/zwartwit en enkel-, of dubbelzijdig moet worden.

Wanneer we deze subcategorie hebben aangemaakt, gaan we deze voorzien van keuzes, als eerste maken we de keuze enkelzijdig zwartwit aan.

Vervolgens klikken we op de tab "CALCULATIE" en daar zien we een aantal velden. Omdat we een zwartwit afdruk willen vullen we bij "Aantal tikken" onder zwart/wit in "n".

De letter "n" is zoals aan het begin uitgelegd gelijk aan de totale omvang.

000

Onder het kopje "Aantal vellen" staan ook twee invulvakken waarbij we de eerste "Aantal vellen" gaan invullen, ook hier vullen we nu de letter "n" in. Omdat we hier

| demo.xpre | ssionmanager.ni/admin/snop/editoptio | n/rpid=48                                                                                                    |
|-----------|--------------------------------------|----------------------------------------------------------------------------------------------------|
|           | itloggen<br>Drukkerij Xpres          | ss - Beheer                                                                                                    |
|           |                                      |                                                                                                    |
|           | Bedrijven                            | Nieuwe optie                                                                                                    |
|           | Fontbeheer                           | Printshop hoofdindelingen > Hoofdcategorie BASIS > Overzicht categorieën > Categorie Bedrukking > Overzicht     |
|           | Bestandupload                        | opties kies bedrukking > Nieuwe optie                                                                           |
|           | Validatiebeheer                      |                                                                                                    |
|           | Optielijstenbeheer                   | *                                                                                                    |
|           | Standaard teksten                    | Algemeen Aantallen Prijzen Calculatie                                                                           |
|           | Stijlbeheer                          | Calculatie                                                                                                    |
|           | Designsets                           | The second second second second second second second second second second second second second second second se |
|           | Opmaaksets                           |                                                                                                    |
|           | Printshop                            | totaal aantal tikken wordt gelijk gesteld aan n, wat overeenkomt met het aantal pagina's in de pdf.             |
|           | Collecties                           | Zwart/Wit Kleur Uitleg                                                                                          |
|           | PDFChecks                            | Aantal tikken n Geldige waarden: 1, 2, n, n - 1, n - 2, n / 2 etc                                               |
|           | PDF Exportprofielen                  | Correctie op totaal Geldige waarden: 1, 2, n, n - 1, n - 2, n / 2 etc                                           |
|           | Verzendkosten                        |                                                                                                    |
|           | Leveranciers                         | Aantal vellen                                                                                                   |
|           | PDFTrace                             | Als deze keuze van invloed is op het aantal vellen, vul dan hieronder de aantallen in. Het totaal aantal        |
|           | Hoofdmenu                            | vellern wordt gelijk gesteld aan n, wat overeenkomt met het aantal pagina's in de pdf.                          |
|           |                                      | Aantal vellen n Geldige waarden: 1, 2, n, n - 1, n - 2 , n / 2 etc                                              |
|           |                                      | Correctie op totaal Geldige waarden: 1, 2, n, n - 1, n - 2, n / 2 etc                                           |
|           |                                      | Gekoppeld aan dit media-veld Kies papier 😯                                                                      |
|           |                                      |                                                                                                    |
|           |                                      | Doslaan                                                                                                    |
|           |                                      |                                                                                                    |
|           |                                      |                                                                                                    |

een enkelzijdige afdruk aan het inrichten zijn is het aantal vellen gelijk aan de omvang.

Als laatste moeten we nog de pulldown "gekoppeld aan dit media-veld" selecteren, hier geven we aan dat het papier berekend moet worden aan de keuze die daarvoor is gemaakt.

Je zult in deze pulldown dus de media keuze "kies papier" vinden die we zojuist hebben aangemaakt.

Voor de keuze dubbelzijdig zwartwit doen we bijna hetzelfde als de enkelzijdige behalve dat we bij aantal vellen nu "n/2" invullen.

En voor de kleuren opties is alles gelijk aan zwart/wit behalve dat we de letter "n" niet onder zwartwit invullen maar onder kleur.